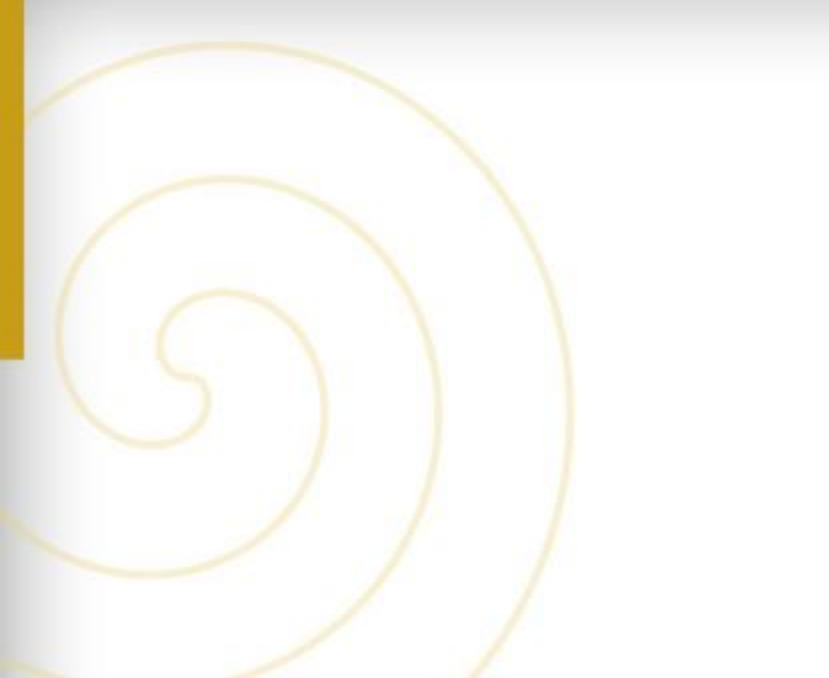

CEC LE COMPTE D'ENGAGEMENT CITOYEN

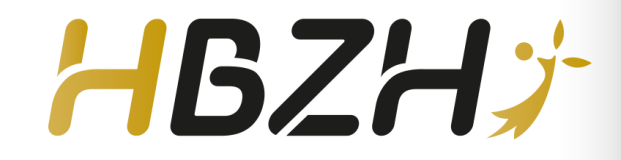

# Tutoriel – Le Compte Bénévole

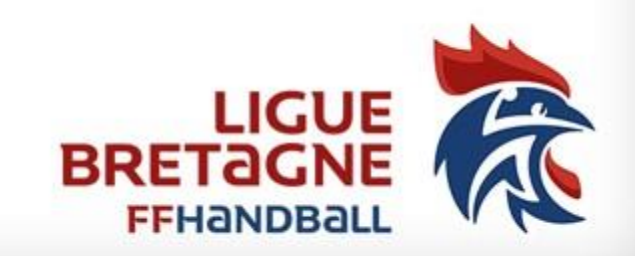

#### 1 - Aller sur le site Le Compte Bénévole

| $\leftarrow \rightarrow$ C $\bigcirc$ https://lecomptebenevole.associations.gouv                                            | .fr/login                                    | $\Sigma_{\bullet}$ $\Sigma_{\pm}$ $\Theta$ Pas en cours de synchronisation |     |
|----------------------------------------------------------------------------------------------------|----------------------------------------------|----------------------------------------------------------------------------|-----|
| Liberté · Égalité · Fraternité<br>RÉPUBLIQUE FRANÇAISE                                                                      | ole                                          | 6 Assistan                                                                 | nce |
|                                                                                                    | CONNEXION                                    |                                                                            |     |
|                                                                                                    | Adresse de messagerie                        |                                                                            |     |
|                                                                                                    | Mot de passe                                 |                                                                            |     |
|                                                                                                    | Mot de                                       | passe oublié?                                                              |     |
|                                                                                                    | CONNEXION                                    |                                                                            |     |
|                                                                                                    | CRÉER UN COMPTE                              |                                                                            |     |
| A PROPOS                                                                                                    | OUVERTURE DES DONNEES                        | ASSISTANCE ET CONTACT                                                      |     |
| Présentation du service<br>Données personnelles<br>Le compte asso<br>https://lecomptebenevole.associations.gouv.fr/register | DataAsso<br>Data.gouv.fr<br>Données ouvertes | Assistance<br>Contact                                                      |     |

#### 2 – Créer votre compte

| $\leftarrow$ $\rightarrow$ $C$ $\textcircled{D}$ https://l | ecomptebenevole.associations.gouv.fr                               | /register                                                                  | 20                       | ₹=        | Ē  | Pas en cours de synchronisation 😦 🔸 |
|------------------------------------------------------------|--------------------------------------------------------------------|----------------------------------------------------------------------------|--------------------------|-----------|----|-------------------------------------|
|                                                            | C                                                                  | REATION DE VOTRE COMPT                                                     | E                        |           |    |                                     |
|                                                            | Vous êtes déjà enregistré sur le c<br>de votre compte association. | compte association ? Dans ce cas, connectez-vous directement avec l'adress | e de messagerie et le mo | ot de pas | se |                                     |
|                                                            |                                                                    | ●M ○Mme                                                                    |                          |           |    |                                     |
|                                                            |                                                                    | Nom                                                                        |                          |           |    |                                     |
|                                                            |                                                                    | Prénom                                                                     |                          |           |    |                                     |
|                                                            |                                                                    | Adresse de messagerie                                                      |                          |           |    |                                     |
|                                                            |                                                                    | N° de sécurité sociale (15 chiffres)                                       |                          |           |    |                                     |
|                                                            |                                                                    | Mot de passe                                                               |                          |           |    |                                     |
|                                                            |                                                                    | Confirmez le mot de passe                                                  |                          |           |    |                                     |
|                                                            |                                                                    | CRÉER CE COMPTE                                                            |                          |           |    |                                     |
|                                                            |                                                                    | SE CONNECTER                                                               |                          |           |    |                                     |

### 3 – Confirmation de la création de votre compte

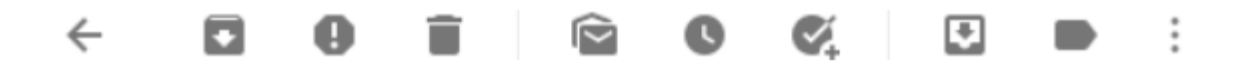

Validez votre email "Le Compte Bénévole" D Boîte de réception ×

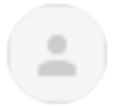

LeCompteAsso@sg.social.gouv.fr

Bonjour,

Vous recevez ce mail car vous vous êtes inscrit sur le site https://lecomptebenevole.associations.gouv.fr

Afin de bénéficier de toutes les fonctionnalités, veuillez valider votre email en cliquant sur le lien suivant:

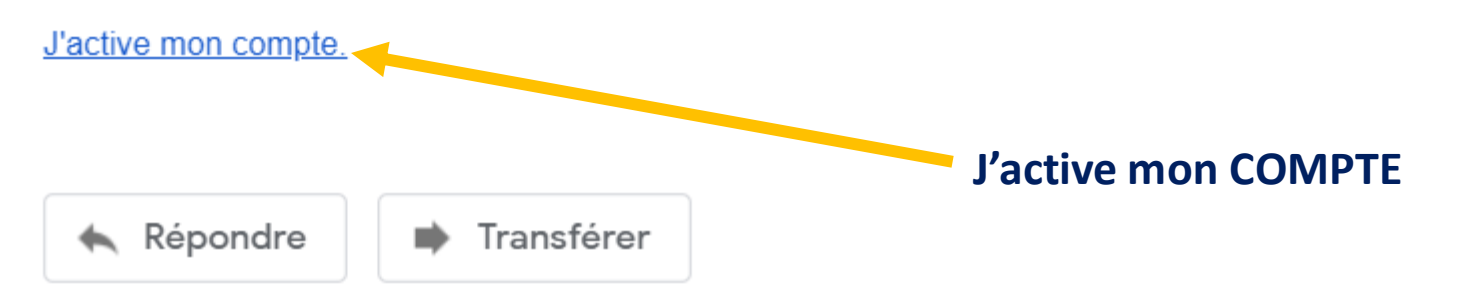

### 4 – Je renseigne le n° SIREN de l'association

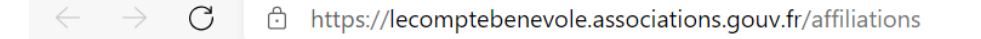

☆ ☆ ☆ Pas en cours de synchronisation

Déconnexion

...

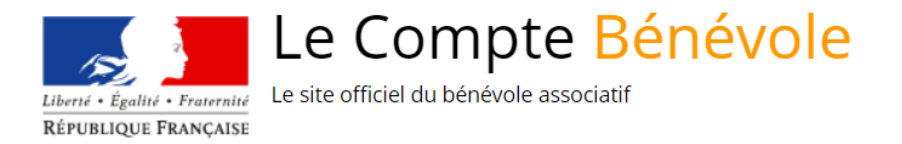

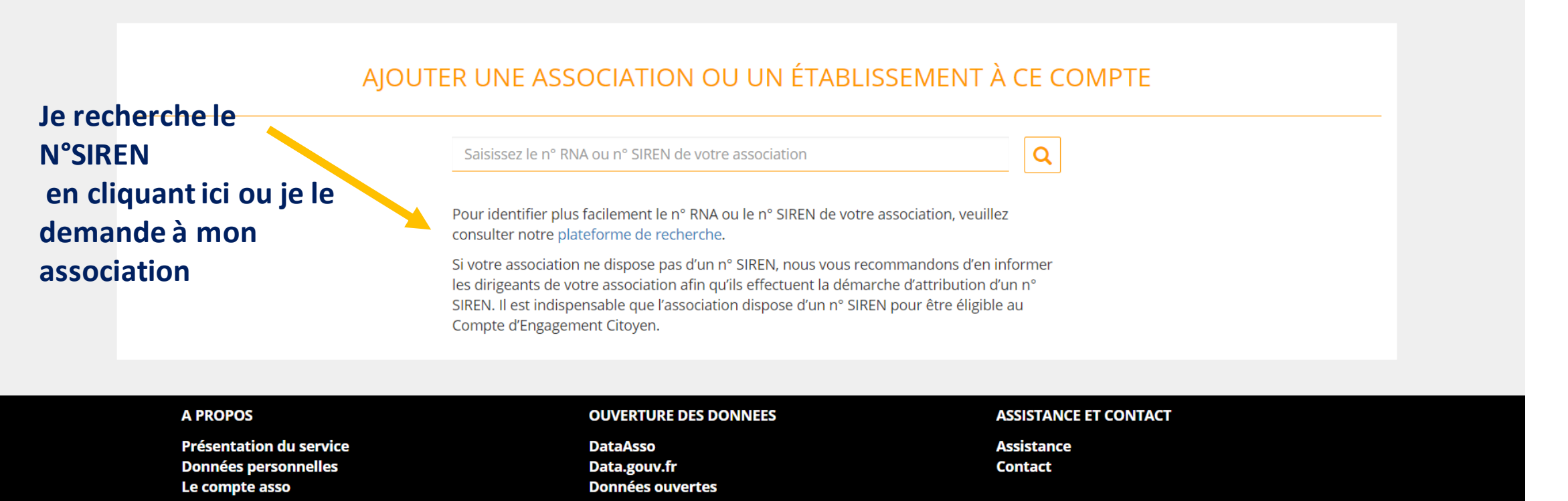

Version: 1.9.0

Vie-publique.fr - Legifrance.gouv.fr - Data.gouv.fr - Gouvernement.fr - France.fr

#### 5 – Je recherche le n°SIREN sur la plateforme de recherche

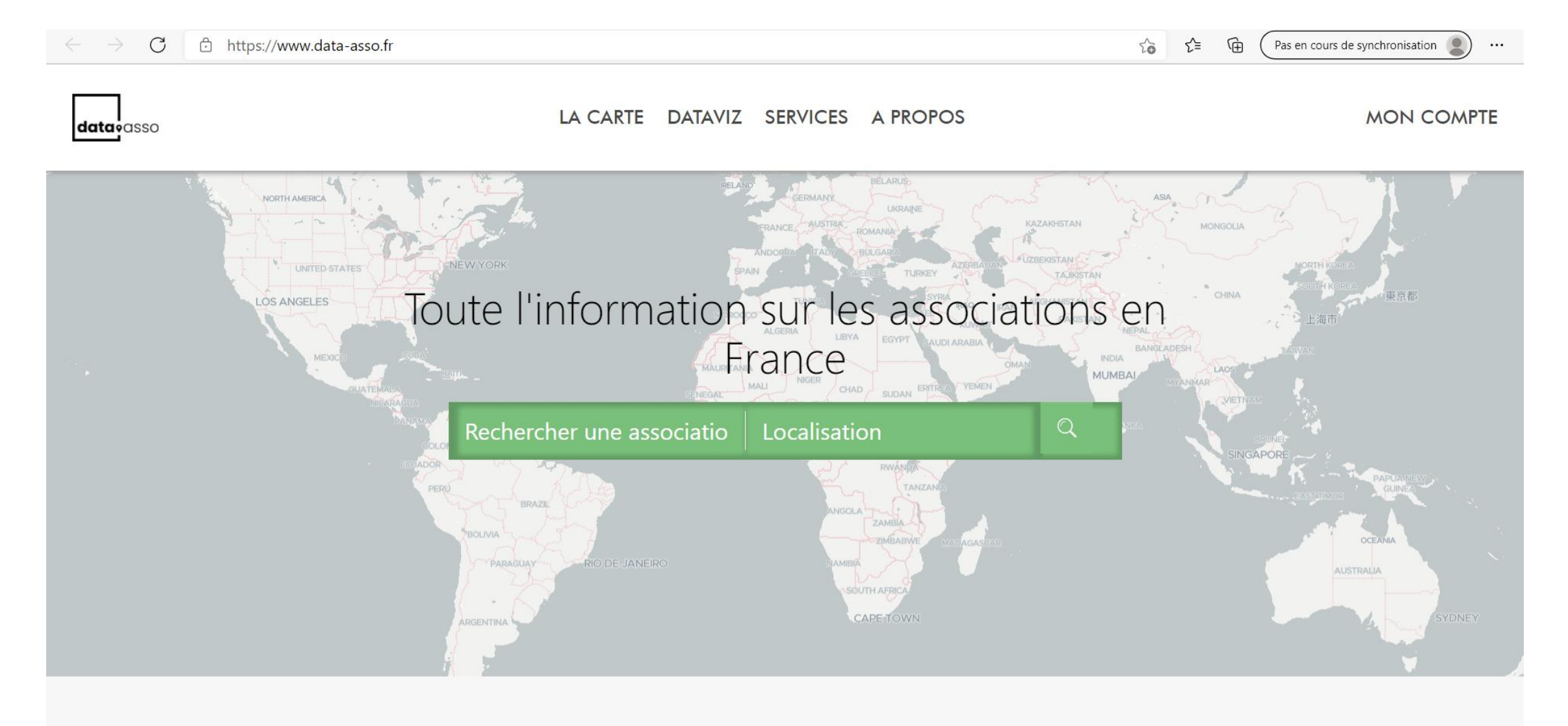

## 6 – Je confirme l'identité de mon association

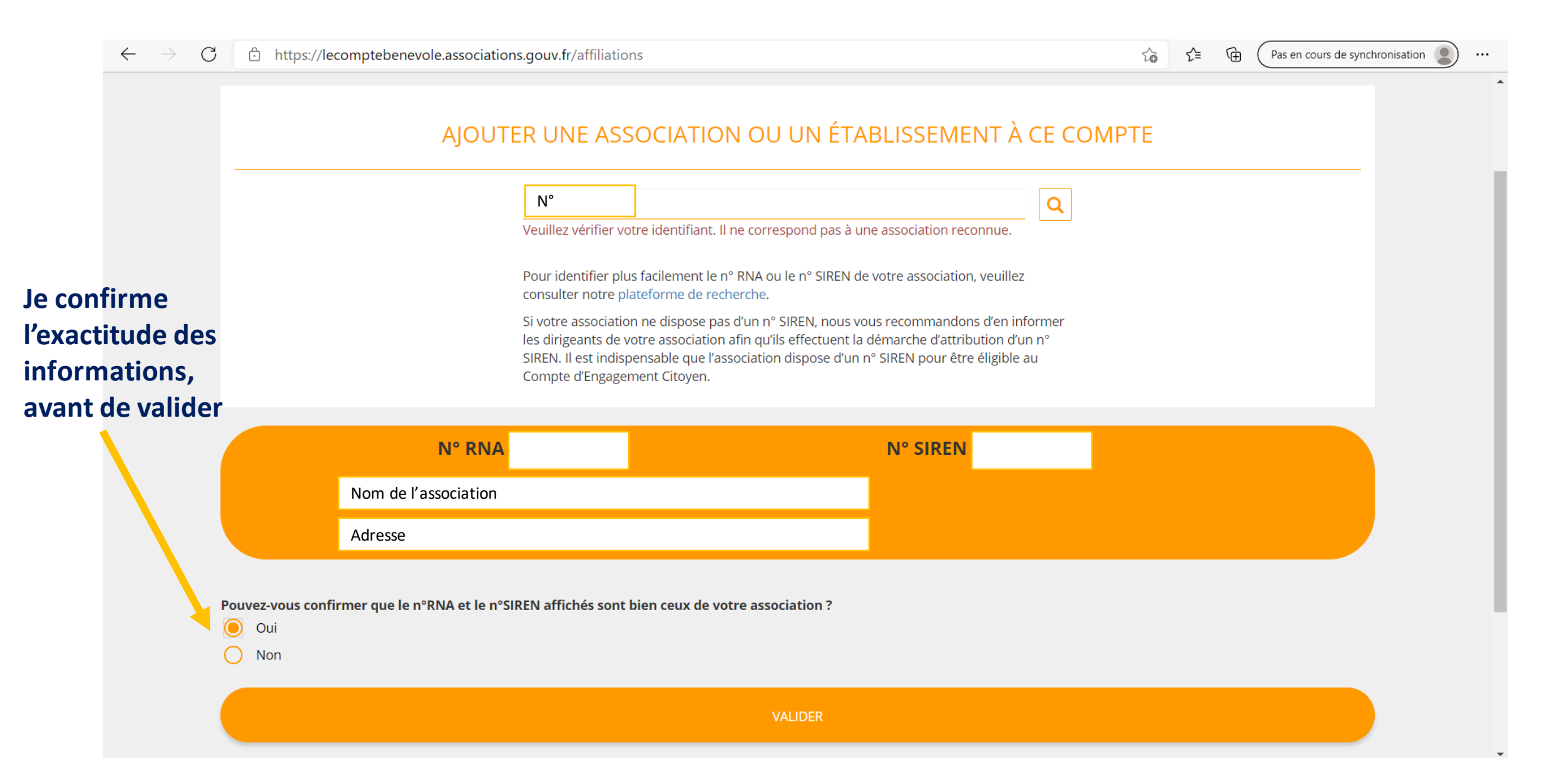

### 7 – Je renseigne mon rôle au sein de l'association

| $\leftarrow \  \   \rightarrow \  \   G$      | ttps://lecomptebenevole.associations.                    | gouv.fr/affiliations/certificat-honneur                   | ℃ f= @ Pas en cours de syncl        | hronisation 😰 … |
|-----------------------------------------------|----------------------------------------------------------|-----------------------------------------------------------|-------------------------------------|-----------------|
| Liberté · Égalité · Frate<br>RÉPUBLIQUE FRANÇ | Le Compte Bén<br>Le site officiel du bénévole associatif | évole                                                     | Déconnexion                         | Assistance      |
|                                               |                                                          | Nom de l'association                                      |                                     |                 |
|                                               |                                                          |                                                           |                                     |                 |
|                                               | SÉLEC                                                    | CTIONNER VOTRE FONCTION DANS CET                          | ÉTABLISSEMENT                       |                 |
|                                               | Madame                                                   | veuillez déclarer votre fonction au sein de l'association | Association :                       |                 |
|                                               |                                                          |                                                           |                                     |                 |
|                                               | A PROPOS<br>Présentation du service                      | OUVERTURE DES DONNEES<br>DataAsso                         | ASSISTANCE ET CONTACT<br>Assistance |                 |
|                                               | Données personnelles                                     | Data.gouv.fr                                              | Contact                             |                 |

### 8 – Je sélectionne la fonction que j'exerce bénévolement

https://lecomptebenevole.associations.gouv.fr/affiliations/certificat-honneur  $\leftarrow$ C

Le Compte Bénévole

Le site officiel du bénévole associatif

Liberté • Égalité • Fraternité **RÉPUBLIQUE FRANCAISE** 

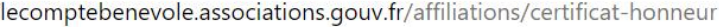

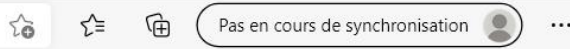

Déconnexion

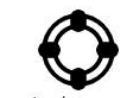

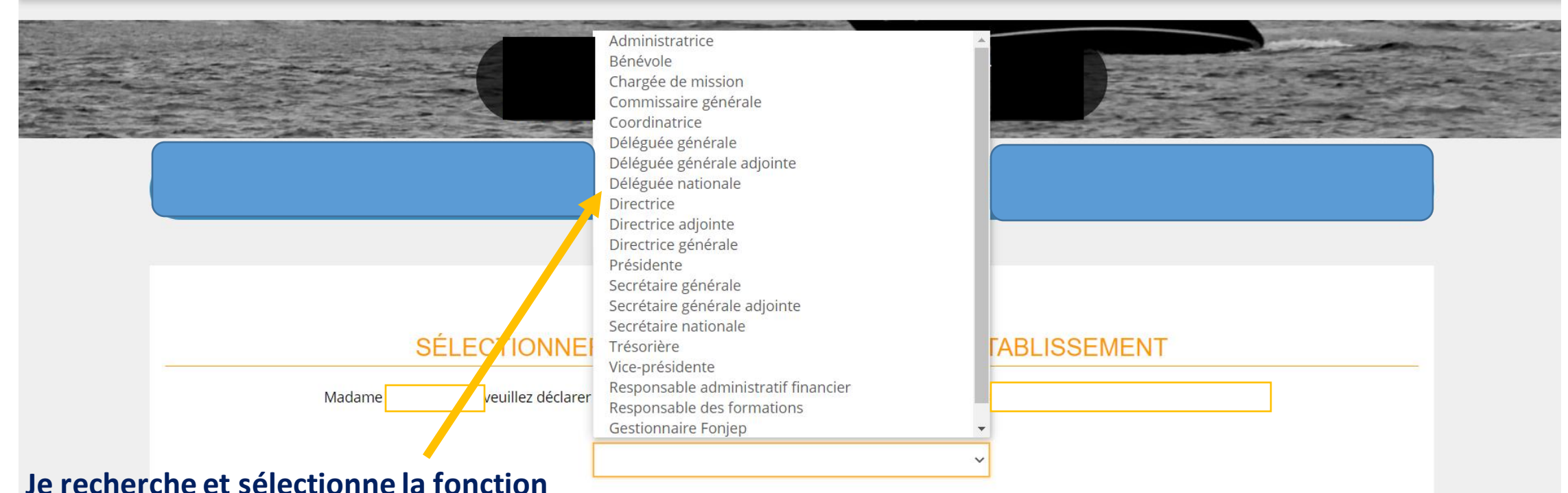

#### que j'exerce bénévolement

| A PROPOS                | OUVERTURE DES DONNEES | ASSISTANCE ET CONTACT |
|-------------------------|-----------------------|-----------------------|
| Présentation du service | DataAsso              | Assistance            |
| Données personnelles    | Data.gouv.fr          | Contact               |

#### 9 – Je certifie sur l'honneur et valide les informations

| $\leftarrow \  \  \rightarrow \  \   G$ | ttps://lecomptebenevole.ass          | sociations.gouv.fr/affiliations/certificat-honneur                        |                                         | £ <b>€ €</b>     | Pas en cours de synchronisation 🔵 🔸 |  |  |
|-----------------------------------------|--------------------------------------|---------------------------------------------------------------------------|-----------------------------------------|------------------|-------------------------------------|--|--|
|                                         |                                      |                                                                           |                                         |                  |                                     |  |  |
|                                         |                                      |                                                                           |                                         |                  |                                     |  |  |
|                                         |                                      |                                                                           |                                         |                  |                                     |  |  |
|                                         |                                      |                                                                           |                                         |                  |                                     |  |  |
|                                         |                                      | SÉLECTIONNER VOTRE FONCTION DANS                                          | CET ÉTABLISSEMENT                       |                  |                                     |  |  |
|                                         | Madame                               | veuillez déclarer votre fonction au sein de l'association                 | Association                             | З) :             |                                     |  |  |
|                                         |                                      | Dénéuelo                                                                  |                                         |                  |                                     |  |  |
| Je lis et je                            | e coche cette                        | Dellevole                                                                 | ·                                       |                  |                                     |  |  |
| case avai                               | nt de valider                        |                                                                           |                                         |                  |                                     |  |  |
|                                         |                                      |                                                                           |                                         |                  |                                     |  |  |
|                                         | CERTIFICAT SUR L'HONNEUR             |                                                                           |                                         |                  |                                     |  |  |
|                                         |                                      |                                                                           |                                         |                  |                                     |  |  |
|                                         | Les champs marquès d'un * sont oblig | atoires.                                                                  | aciation                                | dont la ciàza    | act domicilié au                    |  |  |
|                                         | Je soussigne, Cer                    | et de son établissement dont le Siret est le .                            |                                         | _, dont le siege |                                     |  |  |
|                                         | ou celle d'autrui, ou de porter att  | einte à son honneur ou à sa considération, est puni d'un an d'emprisonnen | nent et de 15 000 € d'amende (article 2 | 26-4-1 du code p | oénal).                             |  |  |
|                                         |                                      |                                                                           |                                         |                  |                                     |  |  |
|                                         |                                      | VALIDER                                                                   |                                         |                  |                                     |  |  |
|                                         | A PROPOS                             | OUVERTURE DES DONNEES                                                     | ASSISTANCE ET COM                       | ITACT            |                                     |  |  |

#### 10 – Je peux désormais déclarer mes activités de bénévolat

| $\leftarrow$ $\rightarrow$ G $\ominus$                                            | https://lecomptebenevole.associations.gouv.fr/dashboar            | d                                                            |                       | ζ <sub>0</sub> ζ <sup>±</sup> ⊕ (Pas en cours de sy | nchronisation |  |
|-----------------------------------------------------------------------------------|-------------------------------------------------------------------|--------------------------------------------------------------|-----------------------|-----------------------------------------------------|---------------|--|
| Liberté • Égalité • Fraternité<br>RÉPUBLIQUE FRANÇAISE                            | Le Compte Bénévole<br>Le site officiel du bénévole associatif     |                                                              |                       | Déconnexion                                         | Assistance    |  |
|                                                                                   | AJOUTER UNE NOUVELLE ASSOCI                                       | ATION OU ÉTABLISSEMENT À CE COMPTE                           |                       |                                                     | Je clique ic  |  |
|                                                                                   | Asso                                                              | ciation                                                      |                       | E A                                                 | <b>CH</b>     |  |
|                                                                                   | S                                                                 | iège                                                         |                       | Déclarer mes activités de<br>bénévolat              |               |  |
|                                                                                   | A PROPOS                                                          | OUVERTURE DES DONNEES                                        | ASSISTANCE ET C       | CONTACT                                             |               |  |
|                                                                                   | Présentation du service<br>Données personnelles<br>Le compte asso | DataAsso<br>Data.gouv.fr<br>Données ouvertes                 | Assistance<br>Contact |                                                     |               |  |
|                                                                                   |                                                                   | Version: 1.9.0                                               |                       |                                                     |               |  |
| Vie-publique.fr - Legifrance.gouv.fr - Data.gouv.fr - Gouvernement.fr - France.fr |                                                                   |                                                              |                       |                                                     |               |  |
|                                                                                   | Direction de la jeunesse, de                                      | l'éducation populaire et de la vie associative - Mentions lé | égales - Copyright 2  | 017                                                 |               |  |
|                                                                                   |                                                                   |                                                              |                       |                                                     |               |  |

#### 11 – Je déclare le nombre d'heures effectuées

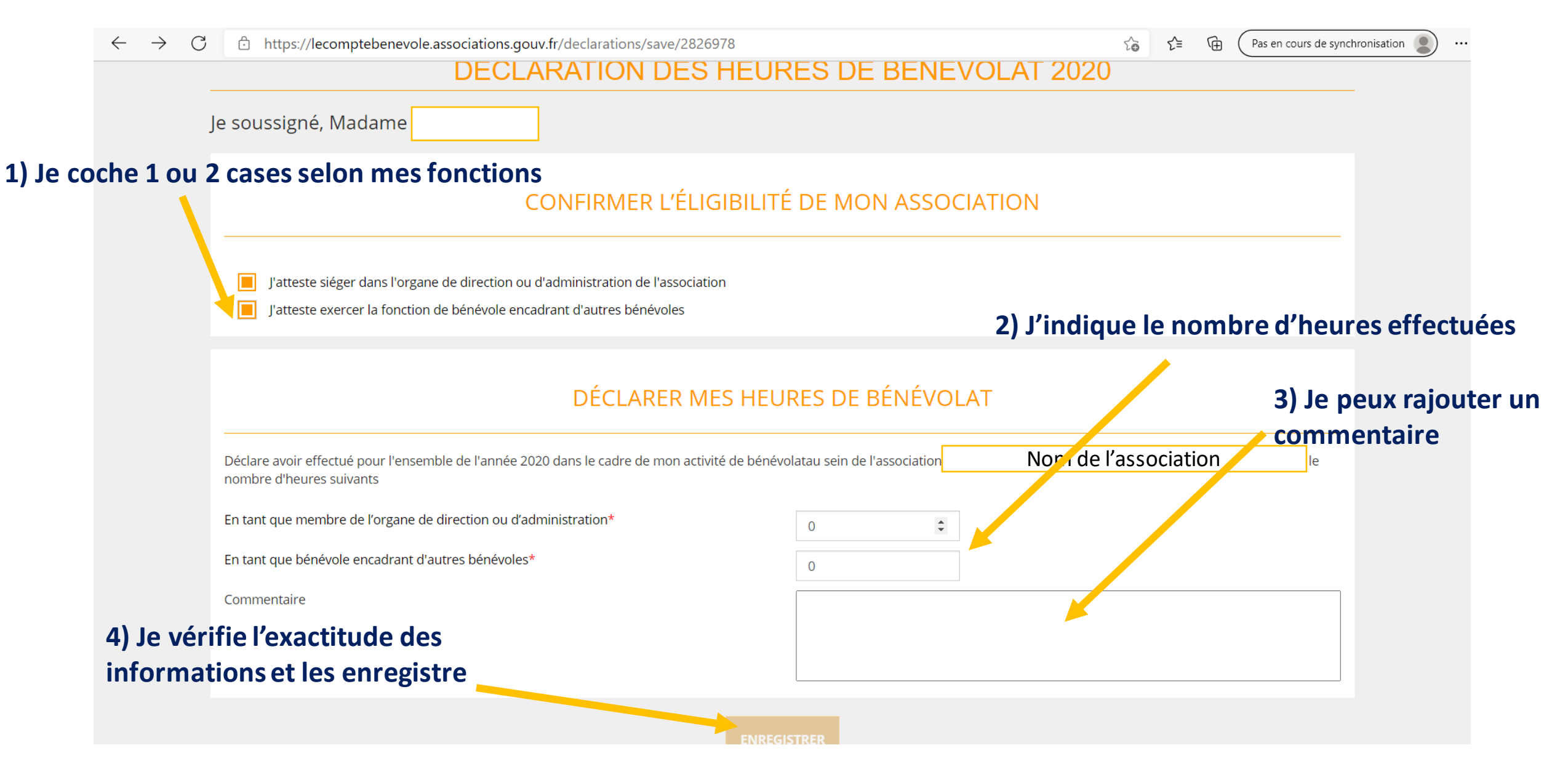

#### 12 – Je confirme l'enregistrement de la déclaration

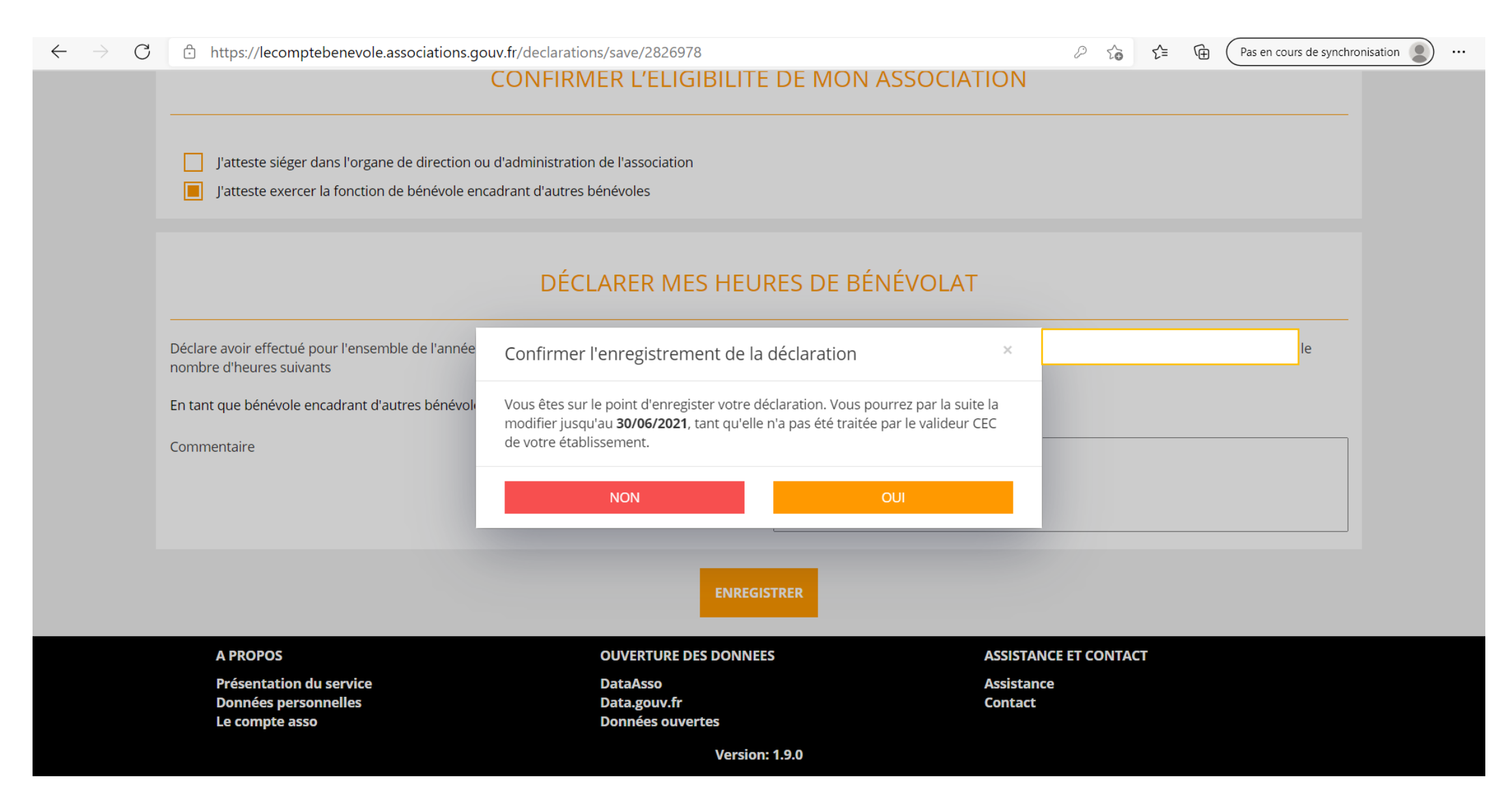

#### 13 – Confirmation d'enregistrement

 $\leftarrow \rightarrow C$   $\triangle$  https://lecomptebenevole.associations.gouv.fr/declarations/save/2826978

#### DÉCLARATION DES HEURES DE BÉNÉVOLAT 2020

#### CONFIRMATION D'ENREGISTREMENT

Nous vous confirmons la **bonne prise en compte de votre déclaration** d'activité de bénévolat. Celle-ci a été envoyée à la personne <u>qui exerce la fonction de valideur CEC :</u>

Monsieur

N'hésitez pas à entrer en contact avec cette personne afin qu'elle **valide au plus vite** votre déclaration à partir de son "Compte association". Suite à sa validation, si vous avez atteint le minimum de durée d'exercice de l'activité bénévole vous permettant de bénéficier de vos droits, ceux-ci seront calculés et actualisés dans votre compte personnel d'activité (CPA) en fonction de votre situation dès le début de l'année prochaine.

En traitant votre déclaration, la personne qui exerce la fonction de valideur CEC de votre établissement pourra également prendre connaissance de votre adresse de messagerie afin qu'elle puisse vous joindre facilement.

Vous pouvez suivre à tout moment l'avancement du traitement de votre déclaration à partir de l'écran "Suivi des déclarations".

L'équipe Le Compte Bénévole

Vous recevrez également cette confirmation par mail.

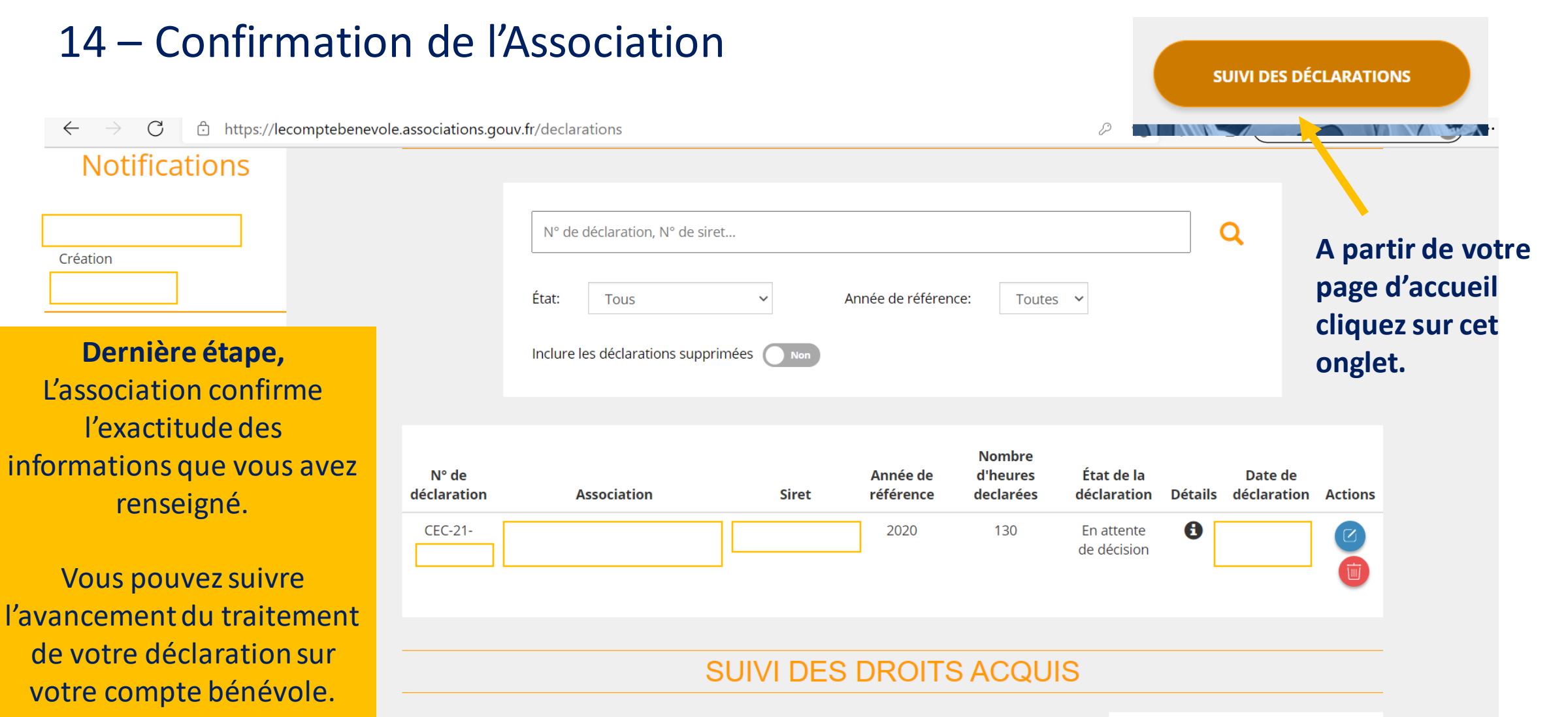

Vous recevrez donc un mail de confirmation.

Le calcul de vos droits est réalisé à partir de vos déclarations validées et transmises au compte d'engagement citoyen (CEC). Les droits sont actualisés en début d'année. Vous pouvez les consulter sur le compte d'engagement citoyen de votre compte personnel d'activité

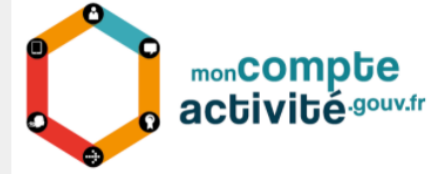

#### 15 – L'Association se connecte à son Compte Asso

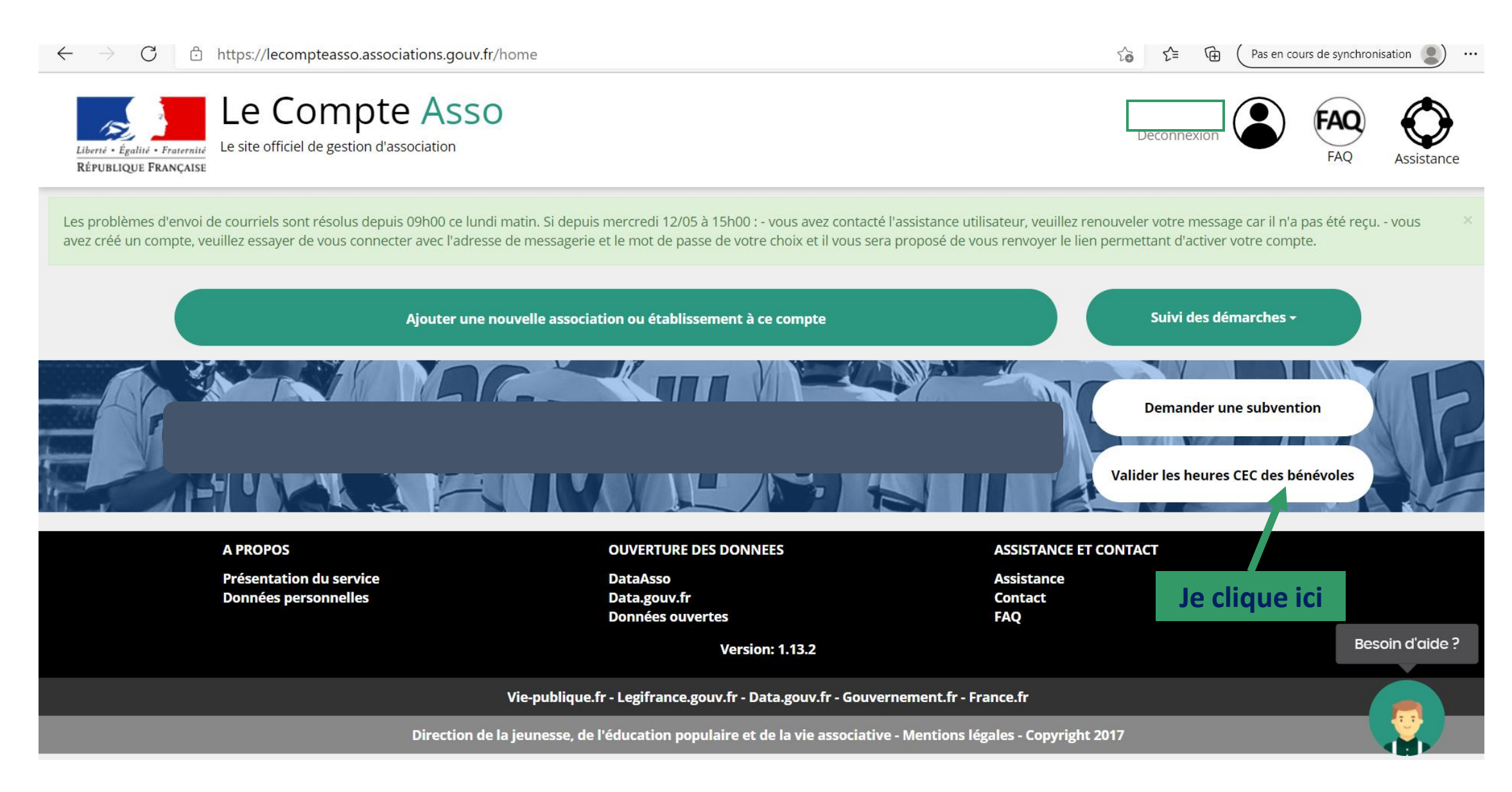

#### 16 – L'Association valide la demande du bénévole

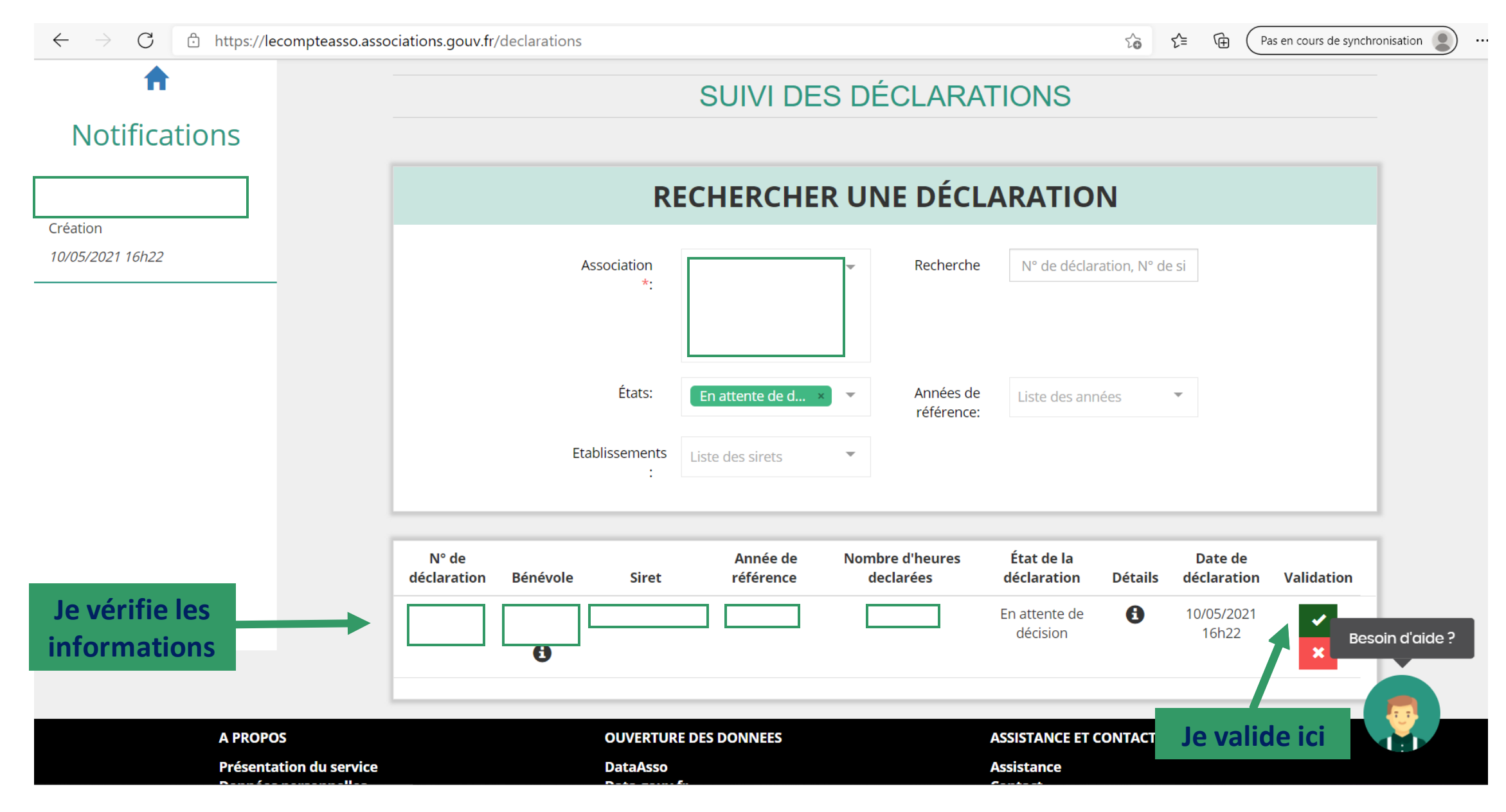